# **PRÉPAREZ LA RENTRÉE** 2025

#### **TURBOSELF 2**

Extraire les informations depuis SCONET/SIÈCLE

Transfert du fichier extrait de SCONET/ SIÈCLE vers Turboself

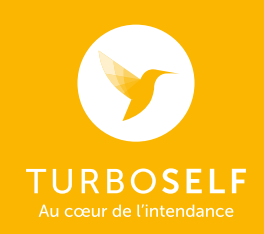

## EXTRACTION DU FICHIER SCONET/SIÈCLE

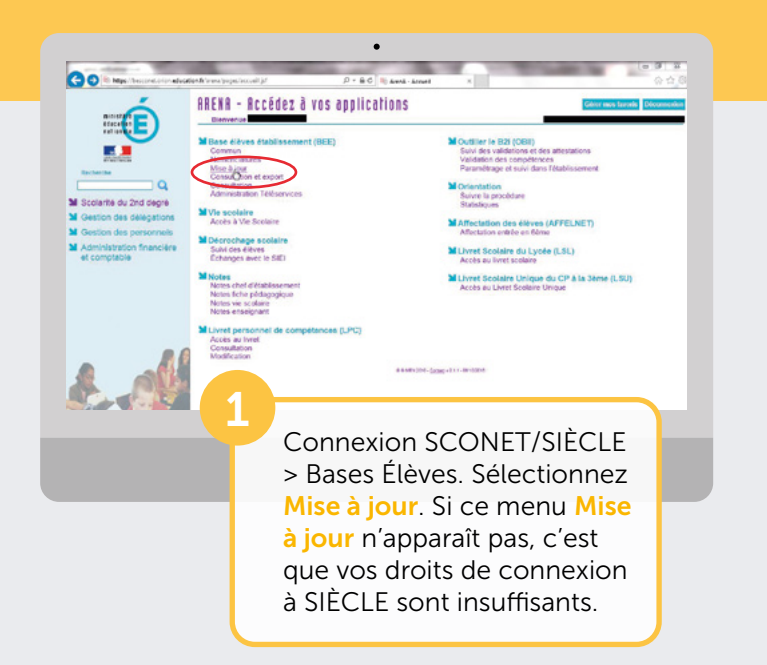

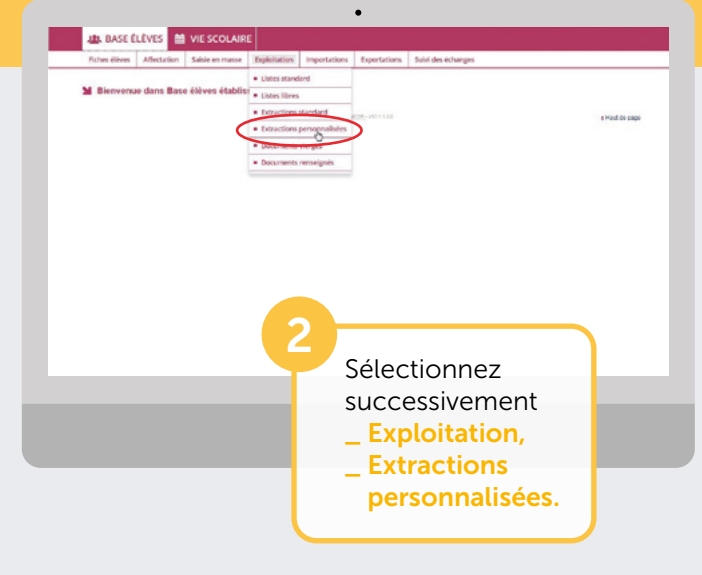

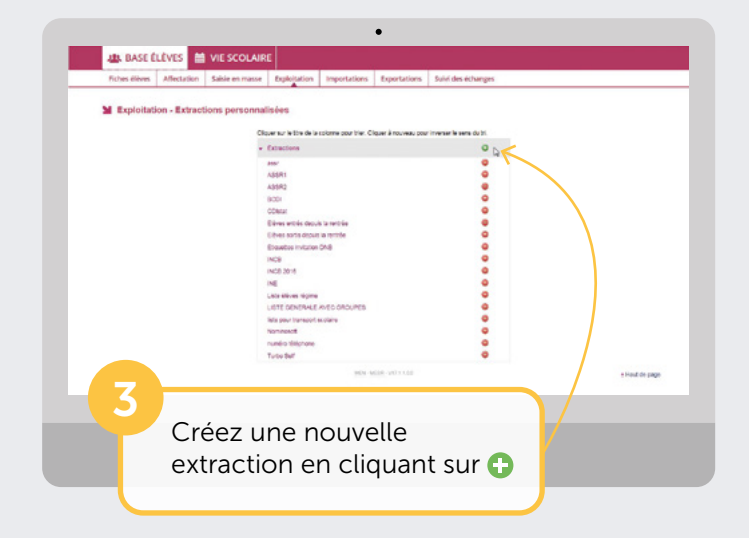

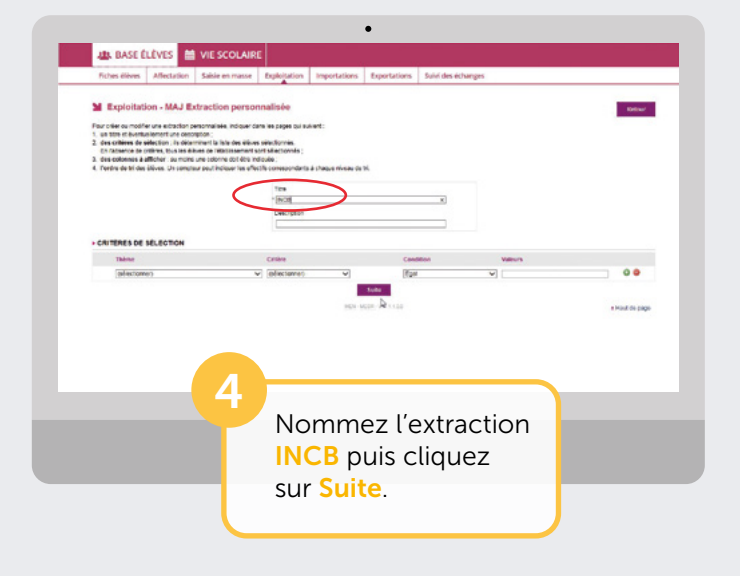

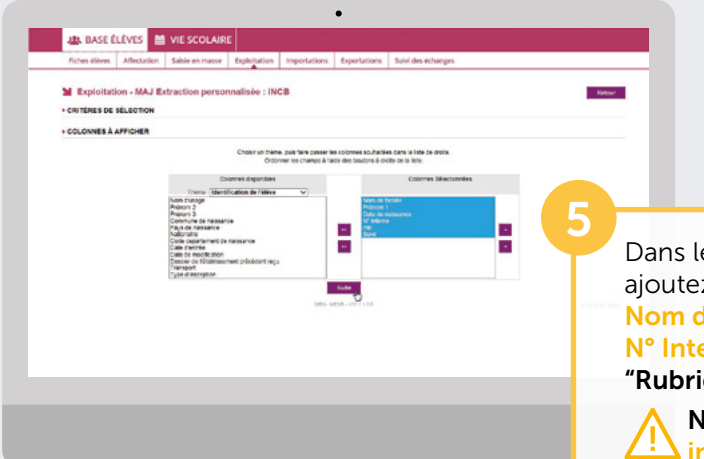

Dans le thème Identification de l'élève, ajoutez successivement les champs suivants : Nom de famille, Prénom 1, Date de naissance, N° Interne, INE, Sexe (en sélectionnant dans "Rubriques" puis en cliquant sur ☑).

Nom, Prénom 1 et INE sont des champs indispensables.

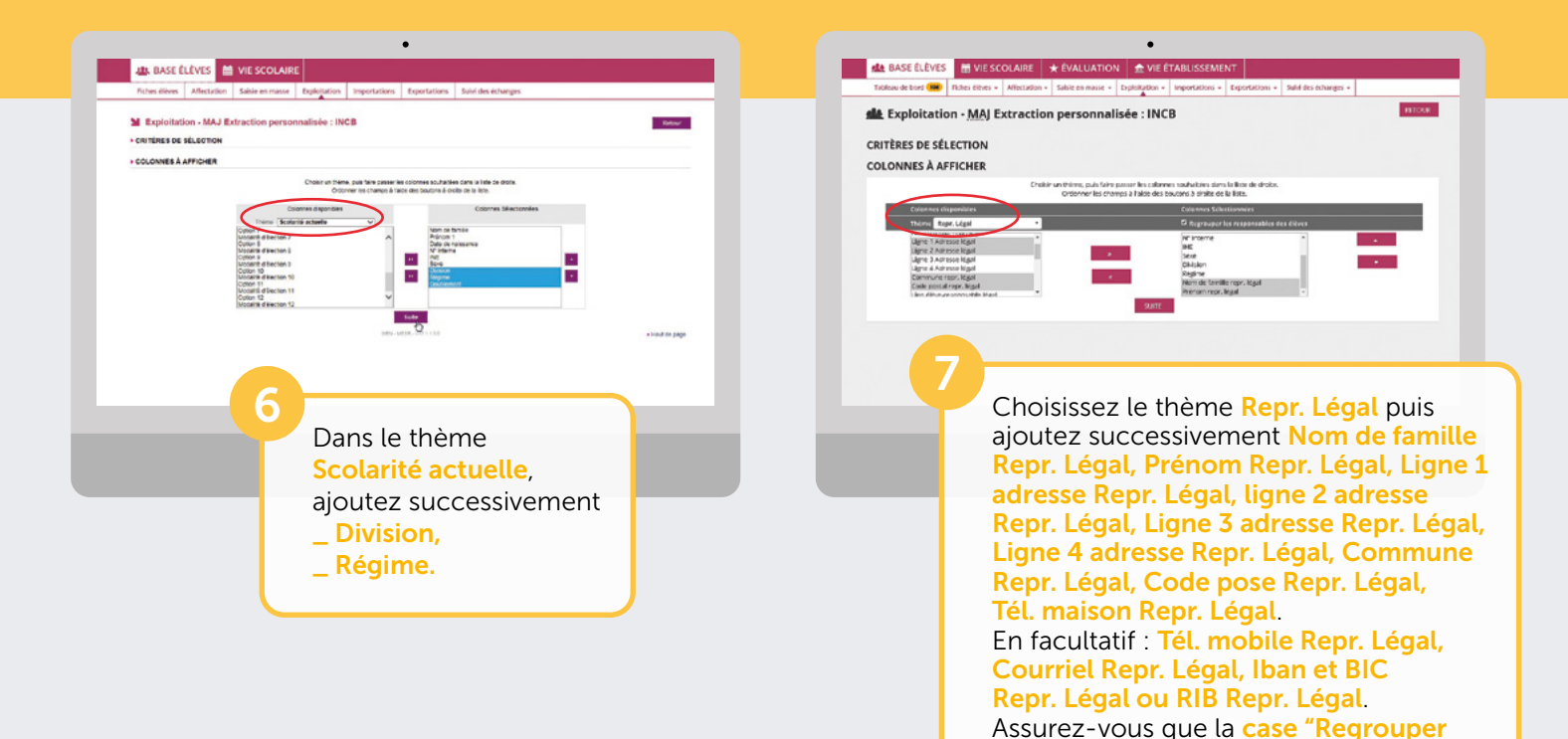

| BASE ELEVES            | VIE SCOLAIRE                                     | * EVALUATION            | VIE ETABLISSEMENT               |                               |
|------------------------|--------------------------------------------------|-------------------------|---------------------------------|-------------------------------|
| au de bord 👀 🛙         | iches eleves + Affectation +                     | Sakale en mosse - Explo | itation - Importations - Export | ations + Suiki des échanges + |
| Exploitation           | - MAJ Extraction                                 | personnalisée           | INCB                            |                               |
| ÈRES DE SÉLE           | CTION                                            |                         |                                 |                               |
| a choisis: Identificat | lan du l'élève , Scalarité actu                  | ulle . Repr. Légel      |                                 |                               |
| ONNES ET OR            | DRE DE TRI                                       |                         |                                 |                               |
|                        | Celenner<br>Nom de familie                       | Ordre d                 | e tri Compteur                  | Seut de page                  |
|                        | Nom de famille                                   | 1.                      |                                 | 0                             |
|                        | Prinom 1                                         | •                       | 0                               |                               |
|                        | Date de naixuance                                | •                       | 0                               |                               |
|                        |                                                  |                         |                                 |                               |
|                        | N* Inceme                                        |                         | 0                               |                               |
|                        | N* Incerne                                       | •                       | 0                               |                               |
|                        | N* Incerne<br>INE<br>Saite                       | •                       |                                 |                               |
|                        | N* Incerne<br>INE<br>Serre<br>Division           | •                       | 6                               |                               |
|                        | K* Incerne<br>INE<br>Sette<br>Civision<br>Rogima | •                       |                                 |                               |

8

<u>eta</u>

Toble

da.

CRIT

COL

Spécifiez le tri sur le **Nom** puis cliquez sur **Afficher** en bas de la liste.

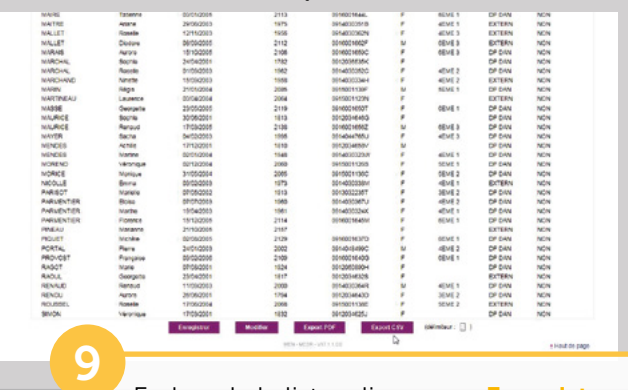

Puis cliquez sur Suite.

En bas de la liste, cliquez sur Enregistrer et sur Exporter CSV pour enregistrer le résultat de l'extraction. Nom du fichier : Exportcsvextraction.csv Pensez à noter le nom et l'emplacement de ce fichier qui sera utilisé par l'opération d'import dans Turboself (Ex. : Nom du fichier exportcsvextraction.csv, Emplacement : C:\INCBW). Si SCONET/SIÈCLE et Turboself ne sont pas accessibles sur le même PC, nous

les responsables des élèves" soit cochée.

pas accessibles sur le même PC, nous vous invitons à transférer ce fichier via le réseau ou via une clé USB.

### IMPORTATION DU FICHIER DANS TURBOSELF

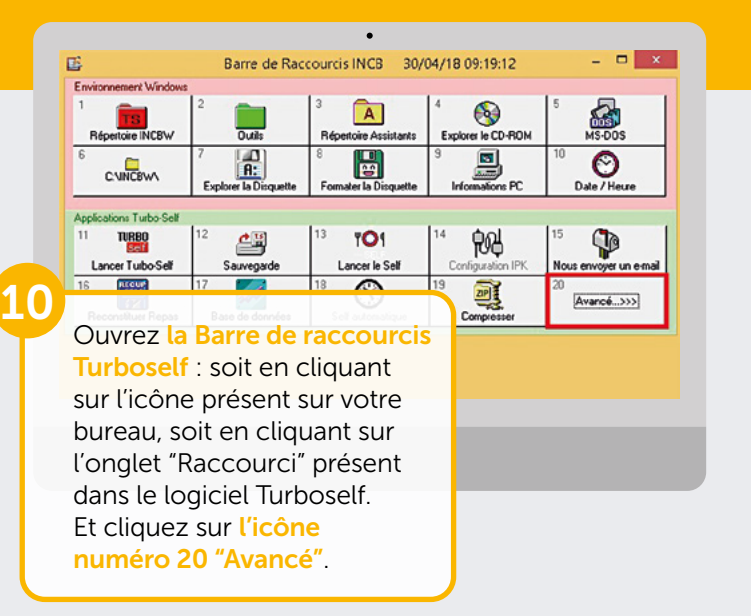

| Environmement Windows        |                                   |                             |                                |                                    |
|------------------------------|-----------------------------------|-----------------------------|--------------------------------|------------------------------------|
| Répensive INCBW              | 2 Dutis                           | 3 A<br>Répetoire Assistants | Explorer le CD-FION            | 5 MS-DOS                           |
| C.VINCBWA                    | 7 A:<br>Explorer la Disquette     | 8 Fomater la Disquette      | 1 Informations PC              | 10 O<br>Date / Heuse               |
| Applications Turbo-Self      |                                   |                             |                                |                                    |
| 11 TURBO<br>Lancer Tubo Self | 12 Souregarde                     | 13 TO1<br>Lancer le Self    | 14 Red<br>Configuration FK     | 15 Nous envoyer un o mail          |
| 16<br>Reconctituer Repas     | 17<br>Base de données             | 18 Self automatique         | 19 Dig                         | 2)                                 |
| Outly minimum Turbo-Se       |                                   | •                           |                                |                                    |
| A Maintenance Base           | B Archivege                       | C Installation Modules      | D Tester Réseau                | E PIC S8                           |
| F Transposition Base         | G RAZ Cartes                      | H Annulation BE             | 1 Tester CON                   | J Cenitale TS                      |
| K Viou Tables                | L Changer<br>Mode, Tarit, Qualité | M Rescue Self               | <sup>N</sup> TURBO-Sell Updale | <sup>0</sup> SELF POINTAGE         |
| P Vi:Dat                     | RAZ Soldes                        | R Concole TS                | 5                              | <sup>1</sup> Configurer Incrimente |
|                              | Cliq<br>Upd                       | uez sur<br>late, po         | Turbos<br>ur rech              | elf<br>ercher                      |

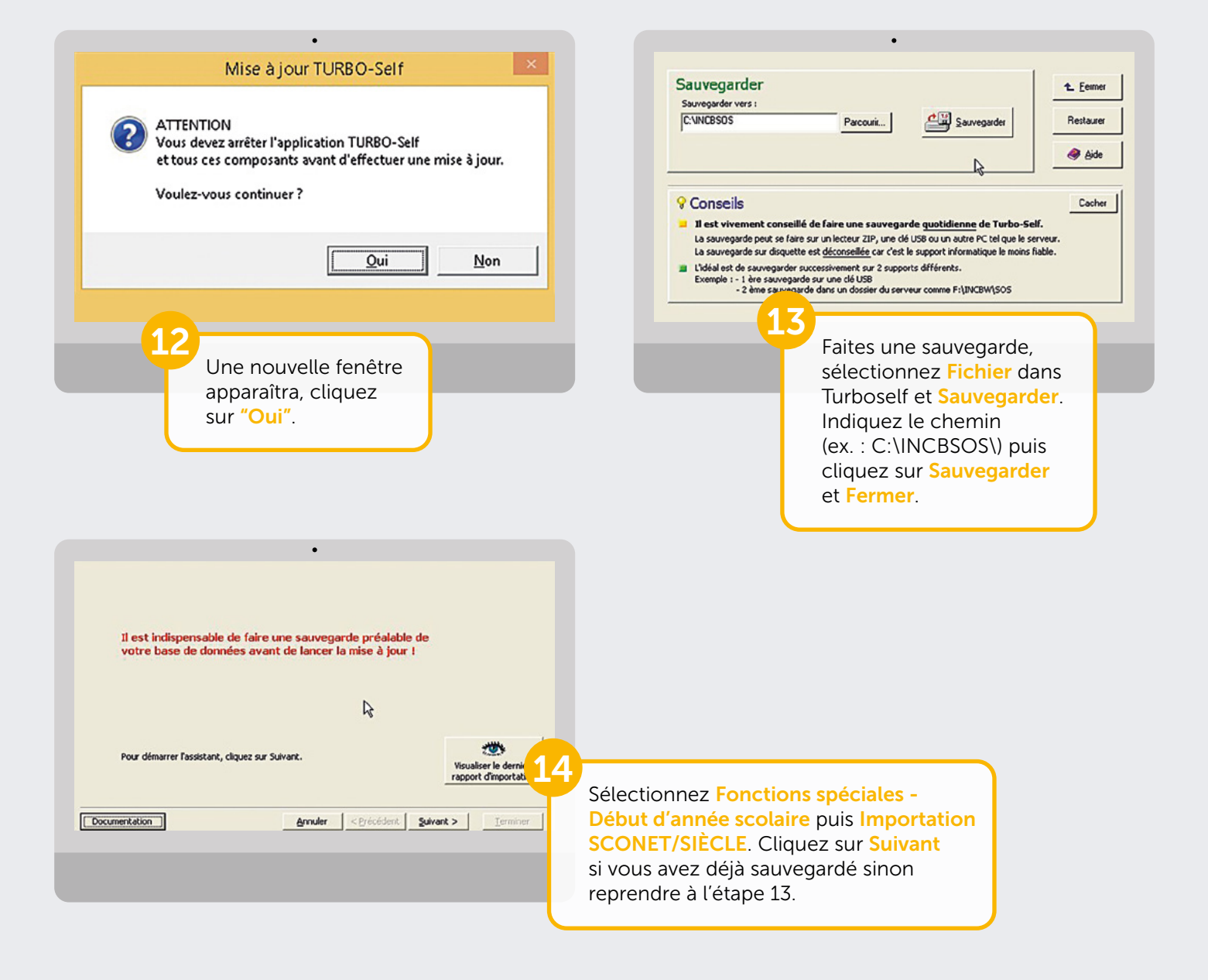

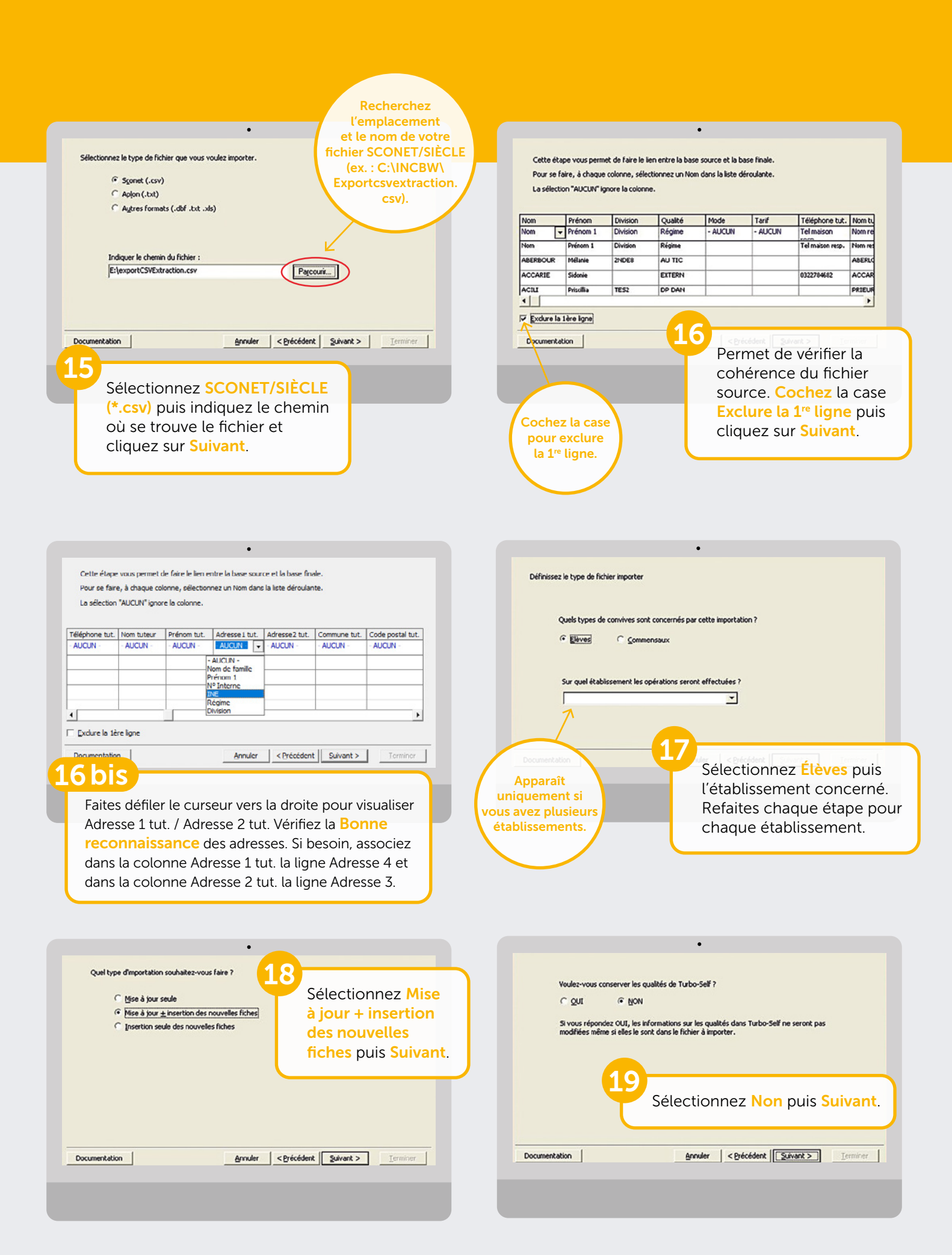

#### IMPORTATION DU FICHIER DANS TURBOSELF

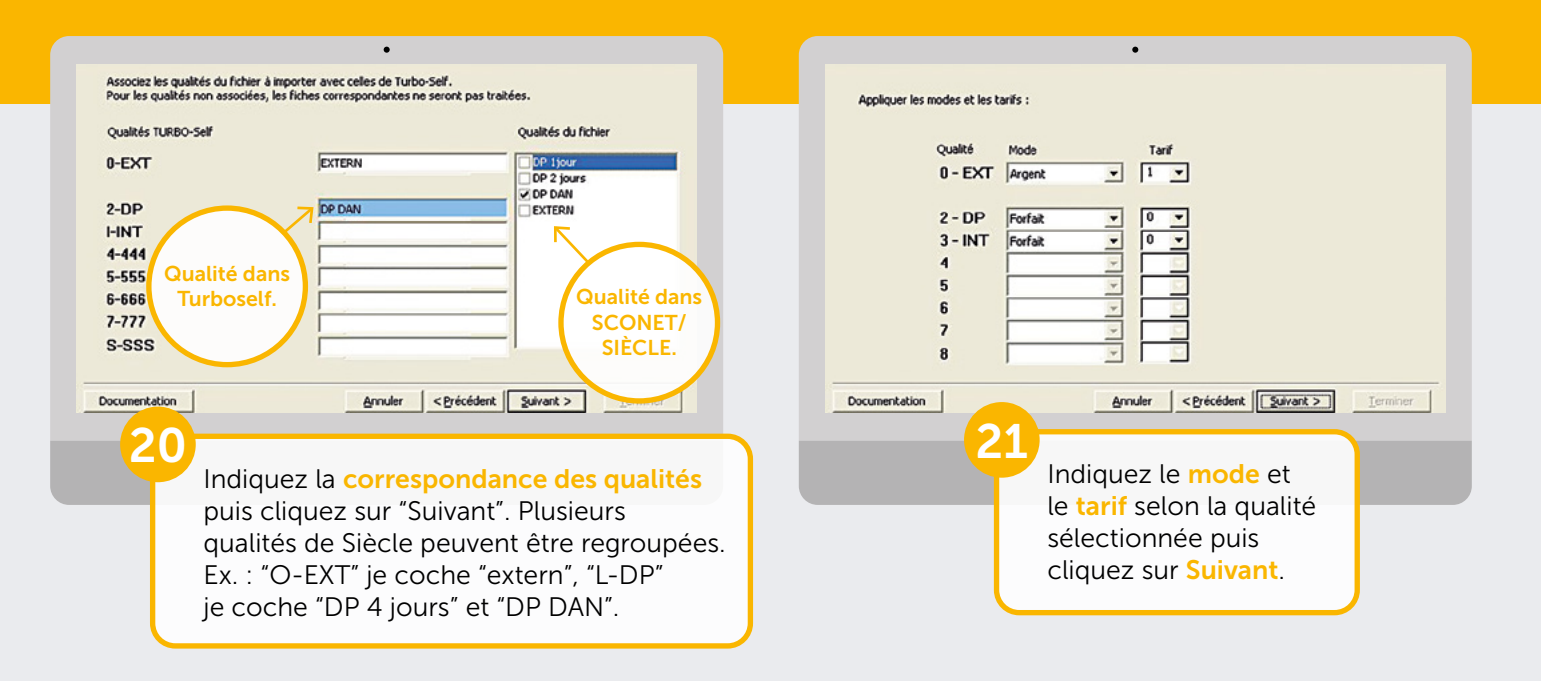

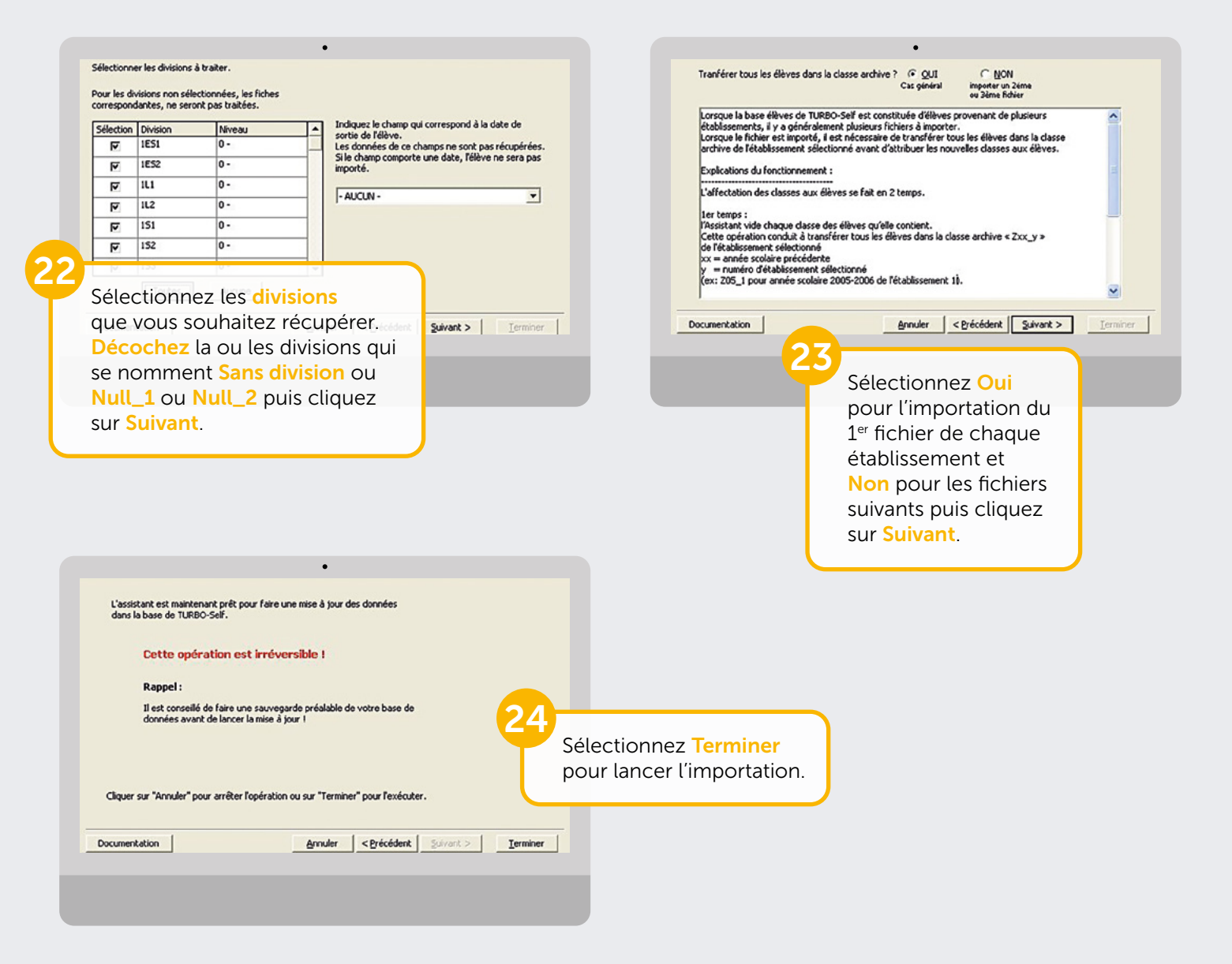

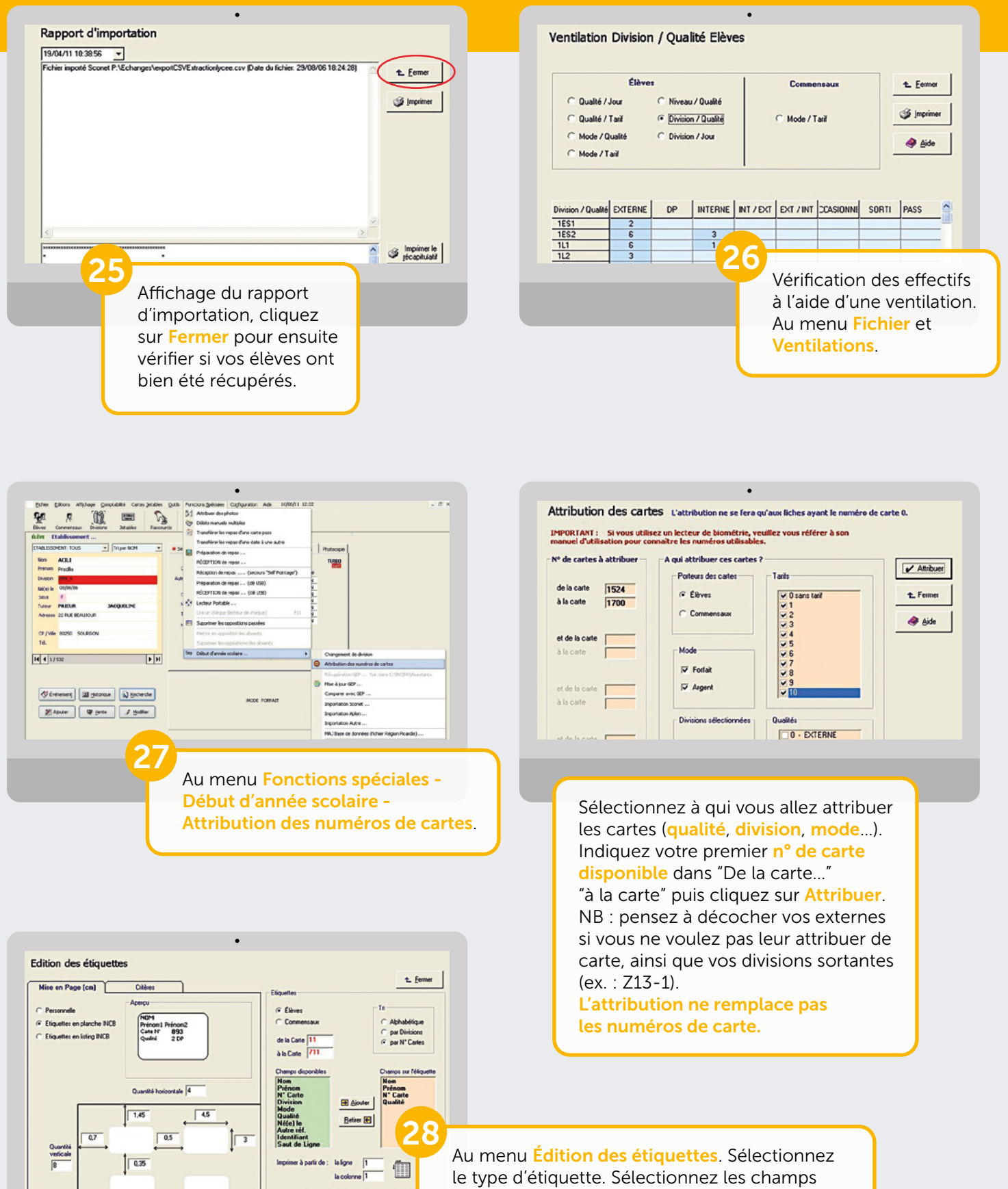

le type d'étiquette. Sélectionnez les champs à inscrire avec les boutons Ajouter et Retirer. Renseignez de la carte et à la carte. Puis cliquez sur Imprimer. Pour toute demande d'information ou d'assistance, durant cette période de rentrée scolaire, notre service technique est à votre disposition

#### De 8h30 à 18h du lundi au jeudi & de 8h30 à 17h le vendredi

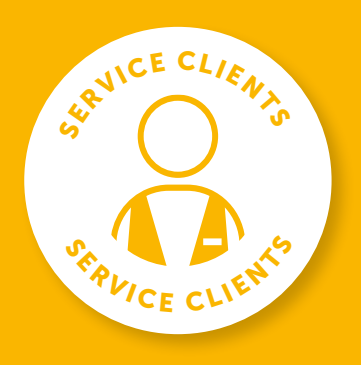

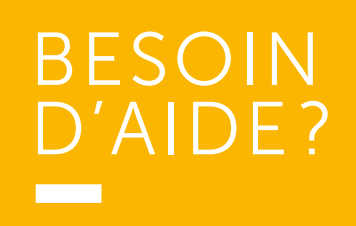

Toutes les réponses à vos questions en appelant le **02 38 43 06 44** 

Turboself Groupe

7, rue Emile Leconte - ZI Ingré \_ BP 53138 \_ 45143 St-Jean-de-la-Ruelle Cedex \_ T 02 38 43 06 44 \_ @ info@turboself.fr \_ www.turboself.fr SARL au capital de 2 000 000 € - Siret 339 704 652 00074 - RCS Orléans 339 704 652 - APE 2620 Z